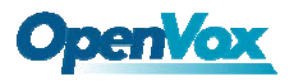

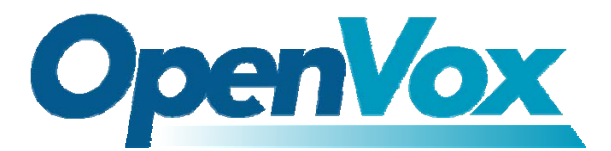

深圳开源通信有限公司

OpenVox-Best Cost Effective Asterisk Cards

# OpenVox D210E D410E User Manual

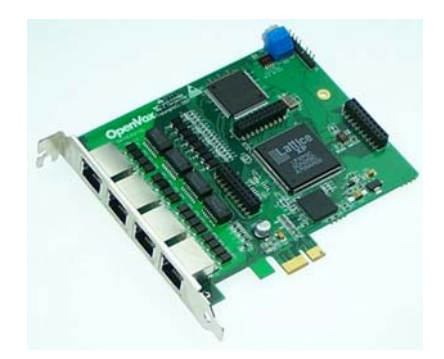

Written by: James.zhu Email:james.zhu@openvox.cn,zhulizhong@gmail.com Date:21/12/2007

Version: 0.01

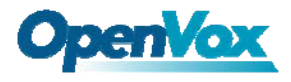

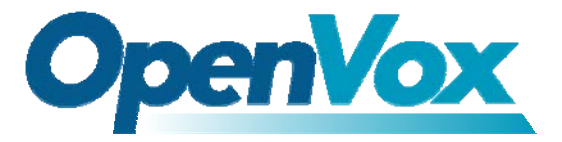

深圳开源通信有限公司

OpenVox-Best Cost Effective Asterisk Cards

OpenVox Communication Co. Ltd. Address: F/2, Building No.14, Shangsha Science & Technology Park, No. 9283, Binhe Road, Futian District, ShenZhen , Guangdong 518048, China Tel:+86-755-82535095, 82535461, Fax:+86-755-82535174 E-Mail: <u>sales@openvox.com.cn</u> <u>support@openvox.com.cn</u> IM for Sales: <u>betty yljiang@hotmail.com</u> <u>rubyzhang1217@hotmail.com</u> IM for Technical Support: <u>support@openvox.com.cn</u>, zhulizhong@gmail.com, zhulizhongum@hotmail.com Business Hours: 9:30AM-17:30PM from Monday-Friday URL: www.openvox.com.cn

Thank You for Choosing OpenVox's Products!

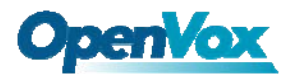

# Table of Contents

| Chapter 1 | Overview                            | 4  |
|-----------|-------------------------------------|----|
| Chapter 2 | Card Installation and Configuration | 5  |
| Chapter 3 | Reference                           | 12 |
| Chapter 4 | Hardware Setting                    | 13 |

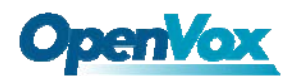

## Chapter 1 Overview

### 1. What is D410E/D210E

The D410E/D210E series supports E1, T1 and J1 environments and is selectable on a per-card or per-port basis. This feature enables signaling translation between E1 and T1 equipment and allows inexpensive T1 channel banks to connect with E1 circuits.

With the improved I/O speed, the card reduces CPU usage and increased card density per server. D410E/D210E series is fully compatible with Asterisk applications. The open source driver supports an API interface for custom application development.

D410E/D210E series supports industry standard telephony and data protocols including Primary Rate ISDN (both N. American and Standard Euro) protocol families for voice, PPP, Cisco, HDLC, and Frame Relay data modes. Both line-side and trunk-side interfaces are supported.

Other Features Include: Supporting PCI Express 1.0 Be easy to install: Support wct4xxp driver included in original zaptel without any patch

RoHS compliant Certificates: CE and FCC

### 2. What is Asterisk:

The Definition of Asterisk is described as follow:

Asterisk is a complete PBX in software. It runs on Linux, BSD, Windows (emulated) and provides all of the features you would expect from a PBX and more. Asterisk does voice over IP in four protocols, and can interoperate with almost all standards-based telephony equipment using relatively inexpensive hardware.

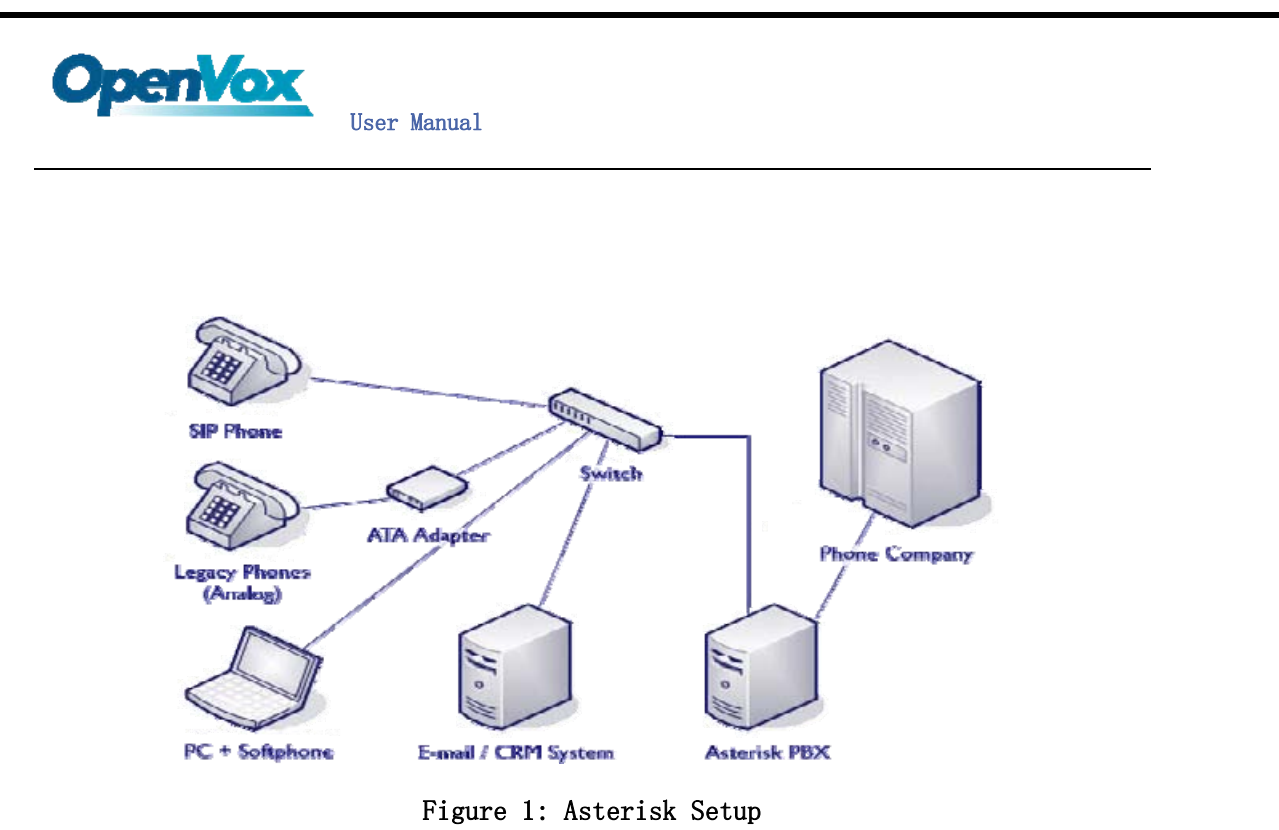

Source (http://www.siriusit.co.uk/uploads/images/consulting/asteriskSetup.gif)

Asterisk provides Voicemail services with Directory, Call Conferencing, Interactive Voice Response, Call Queuing. It has support for three-way calling, caller ID services, ADSI, IAX, SIP, H.323 (as both client and gateway), MGCP (call manager only) and SCCP/Skinny(voip-info.org).

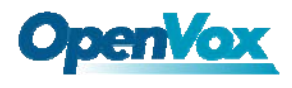

# Chapter 2 Card Installation and Configuration

### 1. Hardware Installation and Setup

Before inserting the D410E/D210E card in to PC, customer should set the jumpers correctly. If customers can not sure the difference of the PCI and PCI Express, please check that from below:

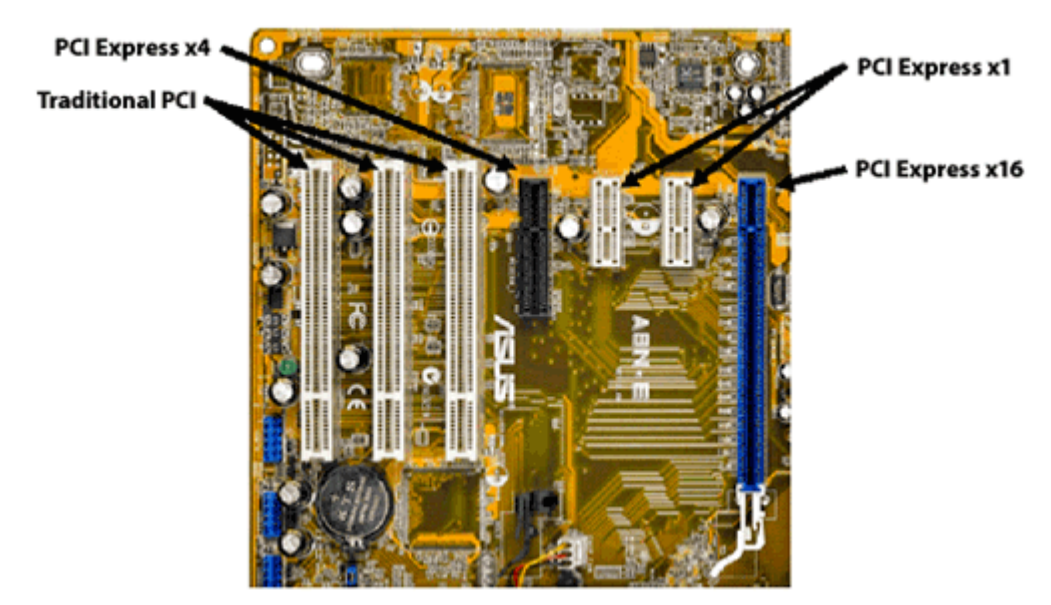

(Source: http://www.geeks.com/techtips/2006/Images/motherboard.gif)

There are three steps that customers should check:

1) SPAN Type Setup

DIP Switch S1 controls the function of each span at E1 or T1 mode, for more detail, please refer chapter 4.

2) CardID: if customers only have one D410E/D210E card in pc PCI express slot, customers should set SW1 to 0, otherwise set to SW1 of each card to different values, and it must start from 0 to card number -1.

### 2. Software Installation and Setup

D410E/D210E supports original zaptel wct4xxp driver. Customers can download zaptel driver from asterisk.org. There are few steps to install wct4xxp drivers.

1) Checking the D410E/D210E hardware by command: lspci -v

![](_page_6_Picture_0.jpeg)

```
D4:00.0 PCI bridge: PLX Technology, Inc. PEX 8111 PCI Express-to-PCI Bridge (rev 21) (prog-if 00 [Normal decode])
Flags: bus master, fast devsel, latency 0
Bus: primary=04, secondary=05, subordinate=05, sec-latency=64
I/O behind bridge: 0000c000-0000cfff
Memory behind bridge: dff00000-dfffffff
Capabilities: [40] Power Management version 2
Capabilities: [50] Message Signalled Interrupts: 64bit+ Queue=0/O Enable-
Capabilities: [60] Express PCI/PCI-X Bridge IRQ 0
D5:00.0 Communication controller: Digium, Inc. Wildcard TE410P Quad-Span togglable E1/T1/J1 card 3.3v (rev 02)
Flags: bus master, medium devsel, latency 32, IRQ 169
Memory at dffffc00 (32-bit, non-prefetchable) [size=128]
```

2) Downloading and compiling

```
Before installing libpri, zaptel and asterisk, make sure that all supporting packages have been installed in system.
```

Note that if there is no kernel source in the system, user should install them. User can run **yum** again: **yum** install kernel-devel. If the kernel is **smp** kernel, please run this command: **yum** install kernel-smp-devel.

It is time to check for the availability of some other packages:

rpm -q bison

- rpm -q bison-devel
- rpm -q ncurses
- rpm -q ncurses-devel
- rpm -q zlib
- rpm -q zlib-devel
- rpm -q openssl
- rpm -q openssl-devel
- rpm -q gnutls-devel
- rpm -q gcc
- rpm -q gcc-c++

If any of those packages are not installed install them by using yum

- yum install bison
- yum install bison-devel
- yum install ncurses
- yum install ncurses-devel
- yum install zlib
- yum install zlib-devel
- yum install openssl
- yum install openssl-devel
- yum install gnutls-devel
- yum install gcc
- yum install gcc-c++

Here, assuming the three packages are stored in /usr/src directory. Customers compile those packages as following in order:

 Installing libpri: cd /usr/src/libpri

![](_page_7_Picture_0.jpeg)

make clean make make install

- Installing zaptel cd /usr/src/zaptel make clean make make install
- 3. Installing asterisk cd /usr/src/asterisk make clean make make install make samples

3) Configuration for zaptel.conf and zapata.conf

1) Modify the zaptel.conf by vi /etc/zaptel.conf # Span 1: TE4/0/1 "T4XXP (PCI) Card 0 Span 1" span=1, 1, 1, ccs, hdb3 # termtype: te bchan=1-15, 17-31 dchan=16 # Span 2: TE4/0/2 "T4XXP (PCI) Card 0 Span 2" span=2, 2, 1, ccs, hdb3 # termtype: te bchan=32-46, 48-62 dchan=47 # Span 3: TE4/0/3 "T4XXP (PCI) Card 0 Span 3" span=3, 3, 1, ccs, hdb3 # termtype: te bchan=63-77, 79-93 dchan=78 # Span 4: TE4/0/4 "T4XXP (PCI) Card 0 Span 4" span=4, 4, 1, ccs, hdb3 # termtype: te bchan=94-108, 110-124 dchan=109 # Global data loadzone = us defaultzone = us

![](_page_8_Picture_0.jpeg)

4) Edit the zapata.conf by vi /etc/asterisk/zapata.conf: [channels] context=zap-in switchtype=euroisdn pridialplan=national signalling=pri cpe usecallerid=yes hidecallerid=no callwaiting=yes callwaitingcallerid=yes threewaycalling=yes transfer=yes cancallforward=yes echocance1=yes rxgain=0.0 txgain=0.0 group=1 callgroup=1 pickupgroup=1 immediate=no callprogress=no callerid=asreceived group=1 signalling=pri\_cpe channel => 1-15,17-31 group=2 signalling=pri\_cpe channel => 32-46,48-62 group=3 signalling=pri\_cpe channel => 63-77,79-93 group=4 signalling=pri\_cpe channel => 94-108, 110-124 5) Loading wct4xxp driver for D410E/D210E: modprobe zaptel

modprobe zaptel modprobe wct4xxp ztcfg -vvvvvvvv

![](_page_9_Picture_0.jpeg)

[root@new-host-4 src]# ztcfg -vvvvvv Zaptel Configuration ------SPAN 1: CCS/HDB3 Build-out: 133-266 feet (DSX-1) SPAN 2: CCS/HDB3 Build-out: 133-266 feet (DSX-1) SPAN 3: CCS/HDB3 Build-out: 133-266 feet (DSX-1) SPAN 4: CCS/HDB3 Build-out: 133-266 feet (DSX-1) Channel map: Channel 01: Clear channel (Default) (Slaves: 01) Channel O2: Clear channel (Default) (Slaves: O2) Channel O3: Clear channel (Default) (Slaves: O3) Channel 04: Clear channel (Default) (Slaves: 04) List the part Channel 05: Clear channel (Default) (Slaves: 05) of channels Channel O6: Clear channel (Default) (Slaves: O6) Channel 07: Clear channel (Default) (Slaves: 07) Channel 08: Clear channel (Default) (Slaves: 08) Channel 09: Clear channel (Default) (Slaves: 09) Channel 10: Clear channel (Default) (Slaves: 10)

#### dmesg

TE4XXP: Span 1 configured for CCS/HDB3 SPAN 1: Primary Sync Source Completed startup! About to enter spanconfig! About to enter startup! TE4XXP: Span 2 configured for CCS/HDB3 SPAN 2: Secondary Sync Source Completed startup! About to enter spanconfig! About to enter startup! TE4XXP: Span 3 configured for CCS/HDB3 SPAN 3: Tertiary Sync Source Completed startup! About to enter spanconfig! About to enter startup! TE4XXP: Span 4 configured for CCS/HDB3 SPAN 4: Quaternary Sync Source Completed startup! Registered tone zone O (United States / North America)

![](_page_10_Picture_0.jpeg)

6) Starting asterisk by **asterisk - vvvvvvgc** and run: **zap show channels**:

| zap show channels |             |          |             |              |          |
|-------------------|-------------|----------|-------------|--------------|----------|
| Chan Extension    | Context     | Language | MusicOnHold | 1            |          |
| pseudo            | from-zaptel | en       |             |              |          |
| 1                 | from-zaptel | en       |             |              |          |
| 2                 | from-zaptel | en       |             |              |          |
| 3                 | from-zaptel | en       |             |              |          |
| 4                 | from-zaptel | en       |             |              |          |
| 5                 | from-zaptel | en       |             |              |          |
| 6                 | from-zaptel | en       |             | Show part of | channles |
| 7                 | from-zaptel | en       |             | in asterisk  | console  |
| 8                 | from-zaptel | en       |             |              |          |
| 9                 | from-zaptel | en       |             |              |          |
| 10                | from-zaptel | en       |             |              |          |
| 11                | from-zaptel | en       |             |              |          |
| 12                | from-zaptel | en       |             |              |          |
| 13                | from-zaptel | en       |             |              |          |
| 14                | from-zaptel | en       |             |              |          |
| 15                | from-zaptel | en       |             |              |          |
| 17                | from-zaptel | en       |             |              |          |

![](_page_11_Picture_0.jpeg)

## Chapter 3 References

www.openvox.com.cn
www.digium.com
www.asterisk.org
www.voip-info.org
www.asteriskguru.com

Trademarks and Copyrights in this user manual:

- Asterisk<sup>®</sup> and Digium<sup>®</sup> are registered trademarks of Digium, Inc.
- OpenVox<sup>®</sup> is a registered trademark of ShenZhen OpenVox Technologies LTD.

![](_page_12_Picture_0.jpeg)

![](_page_12_Figure_2.jpeg)

![](_page_12_Figure_3.jpeg)